## 网上验旧发票流程

1、纳税人通过一证通等介质进入"网上办税服务厅"——进入"发票业务"下的 "发票验旧"功能模块。

2、进入发票验旧模块——选择需要验旧的票种——进入后填表。

(1)停车收费定额发票、出租车发票验旧申请表

是否验旧、发票开具情况、开票金额、发票起始号码、发票终止号码、份数、 开票起始日期、开票终止日期

(2) 增值税普通发票网上验旧申请表

纳税人识别号、纳税人名称、开票日期

(3) 增值税专用发票网上验旧申请表

纳税人识别号、纳税人名称、开票日期

4、填表完成后提交申请

5、发票验旧后,可以到办税大厅申领发票或者使用票 e 送功能,在网厅申领发票。

## 电子税务局发票验旧操作流程

以江西为例:

- 1、登录广东省电子税务局——点击"我要办税";
- 2、选择"发票使用"——点击"发票验旧"——选择发票种类;
- 3、输开具日期起止时间——点击查询——确认验旧。

## 发票验旧是什么意思?

实务中,发票都是在税务局申领的。企业要想领购新发票,必须先把原先已 经领购并且已经使用完毕的发票存根交由主管税务机关进行审核。在税务机关审 核无误的前提下,才可以领购新的发票。